## How to set up your Windows Phone to use the UWG wireless network

If you were connected to the UWG wireless network previously, you may be able to reconnect easily by opening your "Wifi" settings page and tapping on "connectWestSEC" and accepting the new certificate.

## If you weren't connected previously, or if the above instructions do not work:

From the Start Screen, swipe down from the top to open the Action/Notification Center, then click "All Settings"

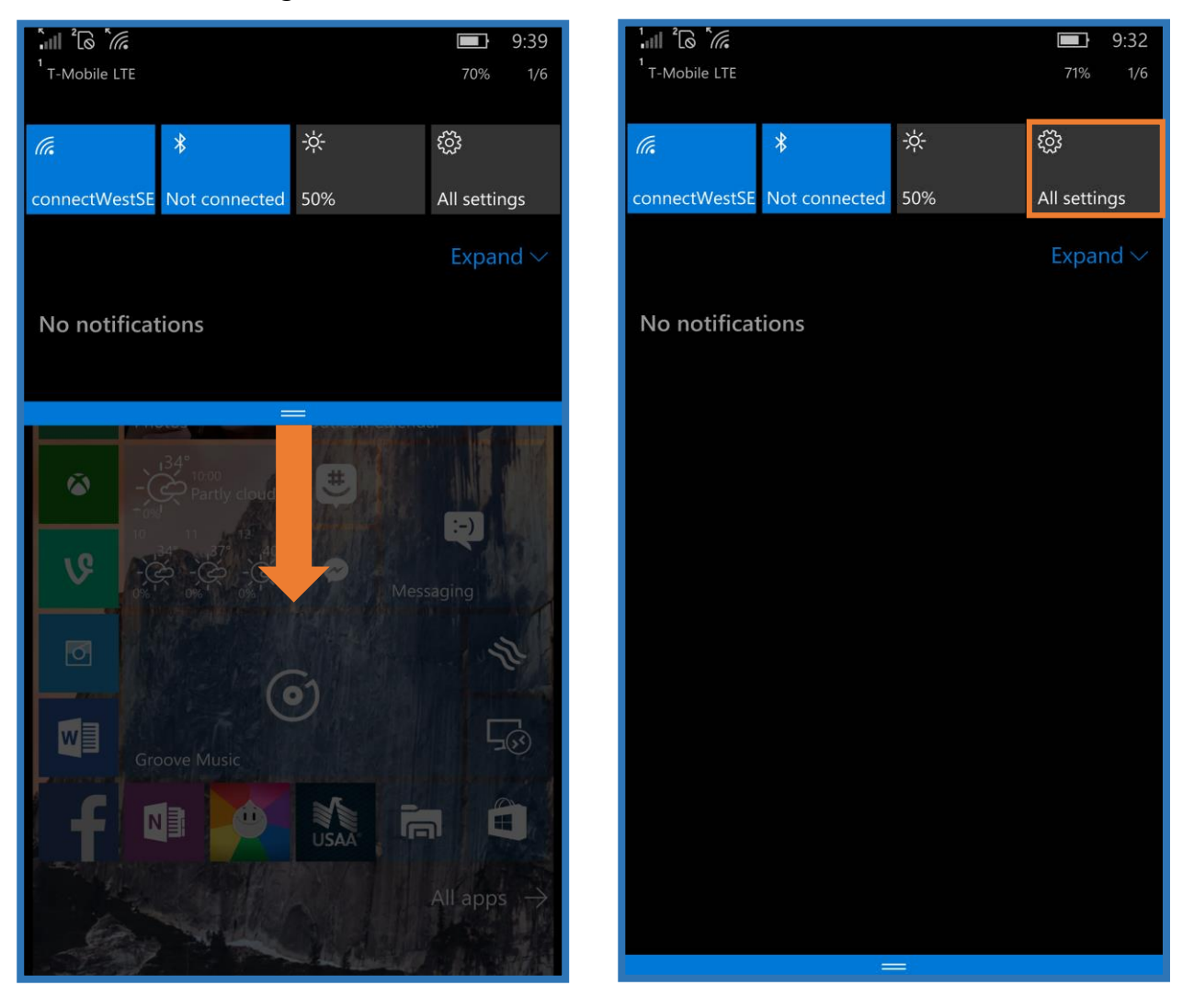

## Search for "Wifi" at the top, or tap "Network & Wireless" then tap "Wi-fi"

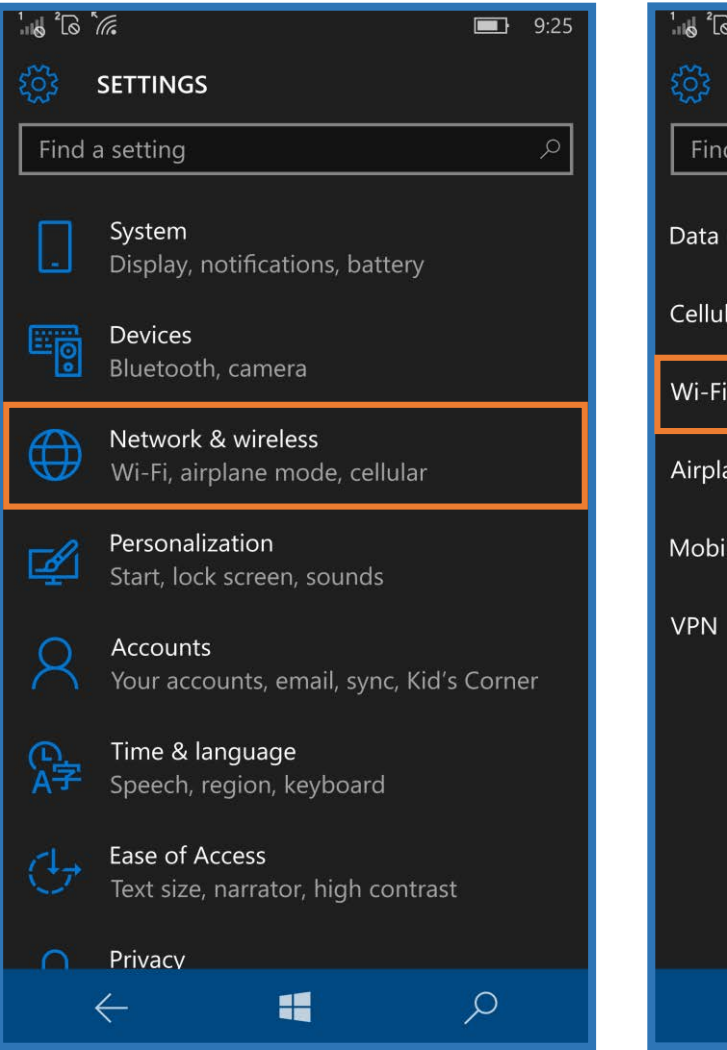

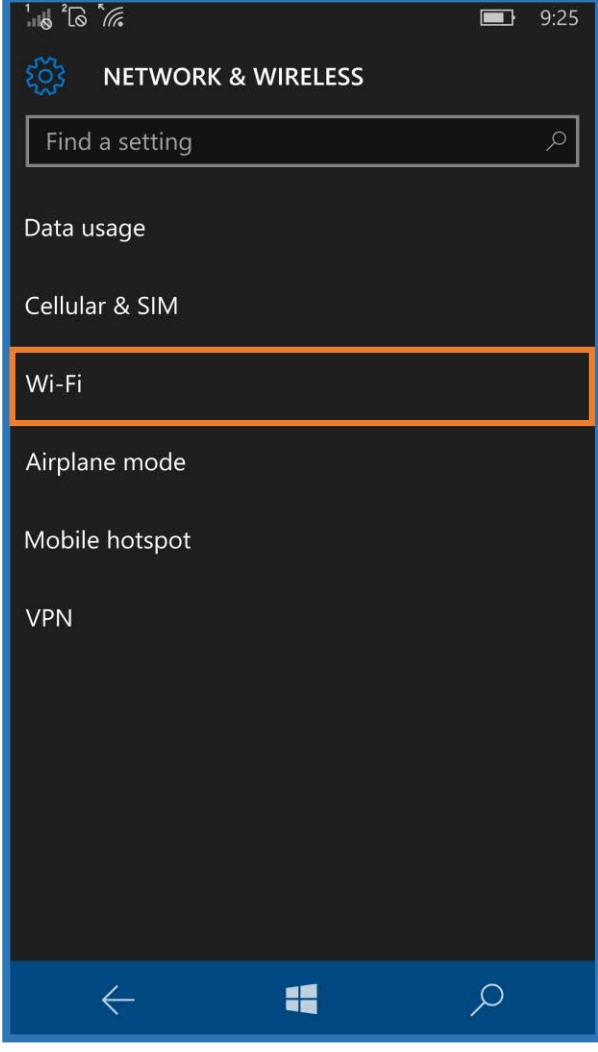

If you have connected previously, tap and hold "connectWestSEC" and choose "Delete"

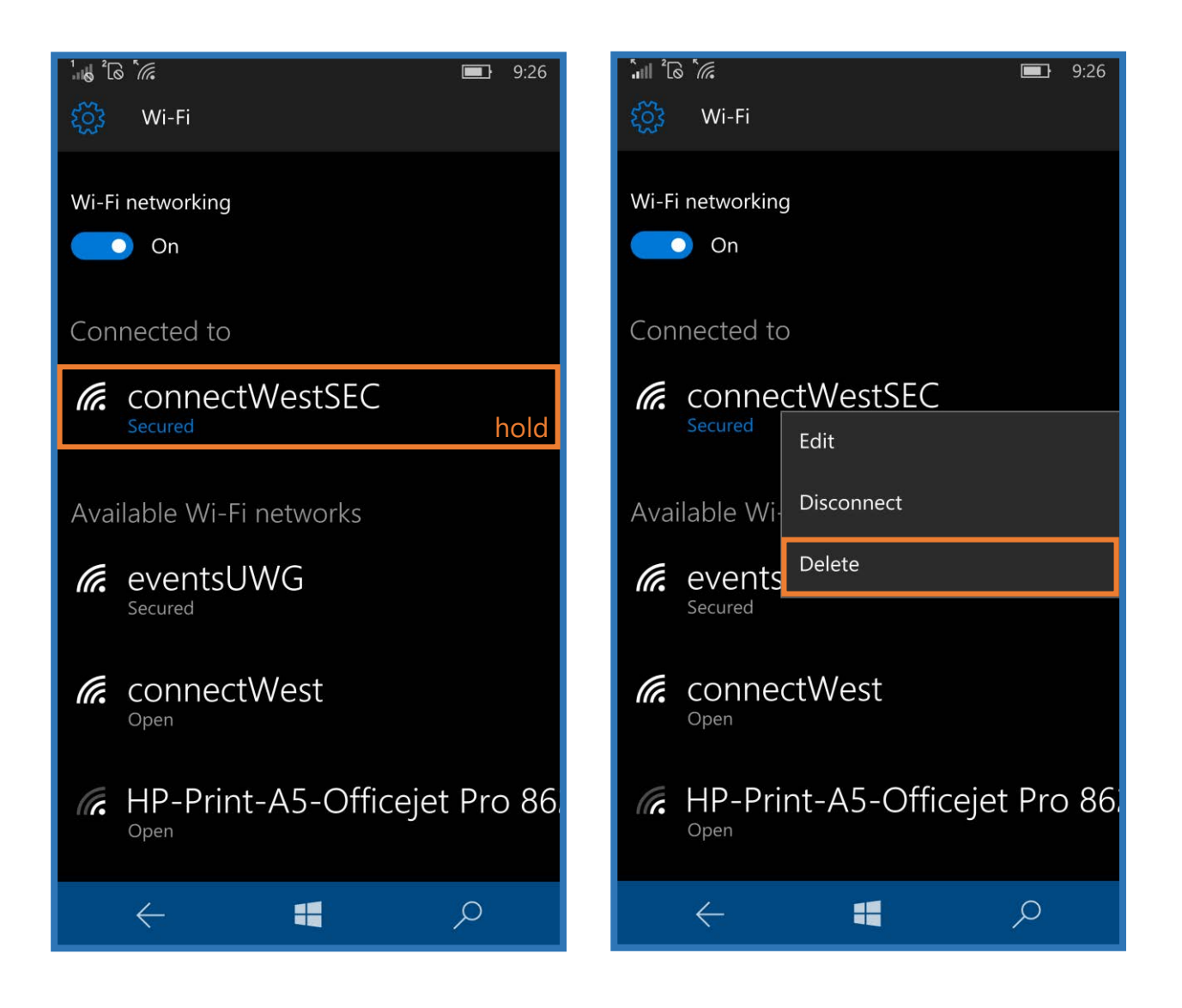

Now you should be at a state where your phone thinks it has never connected to the UWG wireless network. Tap "connectWestSEC" to connect and you should see the following screen:

| Îıll LTE <sup>2</sup> G               | ail lte <sup>2</sup> [∂                     |
|---------------------------------------|---------------------------------------------|
| ဆြို့ Wi-Fi                           | Sign in                                     |
| Wi-Fi networking On                   | Connect using                               |
| Available Wi-Fi networks              | User name & password<br>User name           |
| <pre>connectWestSEC     Secured</pre> |                                             |
| Connecting                            | Password                                    |
| HP-Print-A5-Officejet Pro 86          | Server certificate validation Always ask me |
| ConnectWest                           | EAP method<br>PEAP MS-CHAP v2               |
| Wi-Fi Sense                           | Done Cancel                                 |
|                                       |                                             |

You don't need to change any of the settings here. Simply type in your UWG ID (first part of your UWG email address) and your UWG password, then hit "Done" and accept the certificate when it pops up.

| Îıll LTE Ω 🗐 🧰 9:28           | îıl  lte î@ 🗐 🔲 🔲 9:28                                                           |
|-------------------------------|----------------------------------------------------------------------------------|
| Sign in                       | Sign in                                                                          |
| connectWestSEL.               | Connecting to the secured Wi-Fi network                                          |
| Connect using                 | Accept certificate and connect?                                                  |
| User name & password          | This certificate helps ensure that you're                                        |
| User name                     | network and not a different one with the same name.                              |
| your uwg id                   | If the names below aren't what you expect, tap<br>Cancel.                        |
| Password                      | Issued to: US. Georgia. Athens. Board of                                         |
|                               | Regents of the University System of Georgia,<br>University of West Georgia, uwg- |
| Server certificate validation |                                                                                  |
| Always ask me                 | Issued by: GeoTrust SSL CA - G3                                                  |
| EAP method                    | Accept Cancel                                                                    |
| PEAP MS-CHAP v2               | ISAL INSTITUT                                                                    |
|                               | PEAP MS-CHAP v2                                                                  |
| Done Cancel                   |                                                                                  |
|                               |                                                                                  |

Now your device is set up and should connect automatically while on campus.

You can now open your browser and surf the internet.

If you have any questions, please contact the Service Desk.